## Uygulamanın Başlatılması/Uygulamadan Çıkılması

## Uygulamanın Başlatılması

 "MENU, üzerine dokunun. (Bu kamera üzerinde çalıştırma)

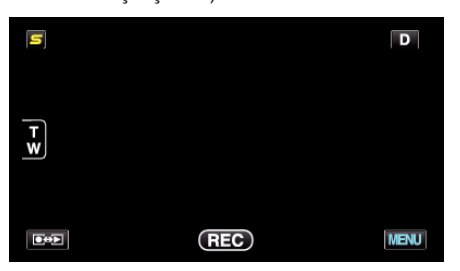

2 "#, üzerine dokunun. (Bu kamera üzerinde çalıştırma)

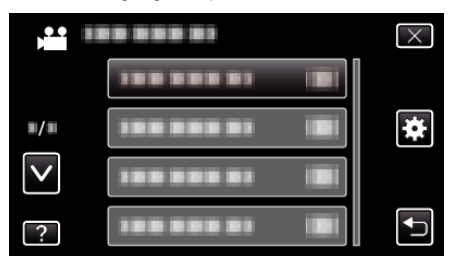

3 "Bluetooth,, üzerine dokunun. (Bu kamera üzerinde çalıştırma)

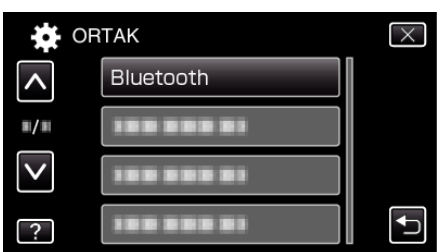

- **4** "TAK,, üzerine dokunun.
  - (Bu kamera üzerinde çalıştırma)

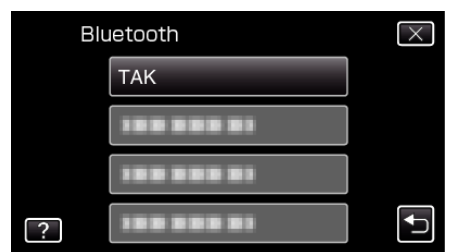

5 "SMARTPHONE,, üzerine dokunun. (Bu kamera üzerinde çalıştırma)

| ТАК |             |    | $\times$ |
|-----|-------------|----|----------|
|     | SMARTPHONE  | NO |          |
|     | GPS ALICISI | NO |          |
|     | KULAKLIK 1  | NO |          |
| ?   | KULAKLIK 2  | NO | <b>●</b> |

6 Listeden bağlantı yapmak için akıllı telefonu seçip üzerine dokunun. (Bu kamera üzerinde çalıştırma)

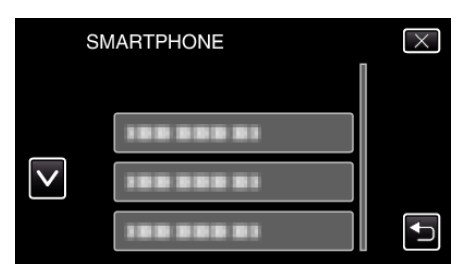

- İkonun "ON, konumuna değiştiğini kontrol edin. (Her dokunuşta ikon, "ON, ile "OFF, arasında değişir.)
- Yeniden seçmek için, "AYARLARI DEĞİŞTİR,, içinden seçim yapın.
- Menüden çıkmak için "X, üzerine dokunun. (Bu kamera üzerinde çalıştırma)
- 8 Uygulaması listesindeki "Everio Controller, üzerine dokunun. (Bu akıllı telefon üzerinde çalıştırma)
- 9 Kullanımdaki kameranın model adına dokunun. (Bu akıllı telefon üzerinde çalıştırma)

## Uygulamadan Çıkılması

- "RETURN, düğmesi üzerine basın. (Bu akıllı telefon üzerinde çalıştırma)
- 2 "OK,, üzerine dokunun. (Bu akıllı telefon üzerinde çalıştırma)

## UYARI :

• Yukarıdaki prosedürü kullanarak uygulamadan çıktığınızdan emin olun.